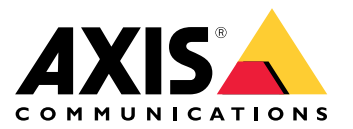

Podręcznik użytkownika

## Spis treści

| lustelesie 2                                                                                                    |
|----------------------------------------------------------------------------------------------------|
| Instalacja                                                                                                    |
| Kozpocznij 4                                                                                                    |
| Wyszukiwanie urządzenia w sieci 4                                                                                                    |
| Otwórz interfejs WWW urządzenia 4                                                                                                    |
| Konfiguracia urzadzenia                                                                                                    |
| Konfiguracia adresu IP                                                                                                    |
| Aktualizacia oprogramowania układowego urządzenia 5                                                                                                    |
| Pobleranie certyfikatów IIC i certyfikatów użytkownika                                                                                                    |
| Interfeis WWWW                                                                                                    |
| Dulpit nowigeowiny 7                                                                                                    |
| Maduba                                                                                                    |
| Distance in a set of the set of the set of t |
| Dostosowanie do potrzeo kilenta                                                                                                    |
| System                                                                                                    |
| Rozwiązywanie problemow – 12                                                                                                    |
| Przywróć domyślne ustawienia fabryczne 12                                                                                                    |
| Sprawdzanie bieżącej wersji oprogramowania sprzętowego 12                                                                                                    |
| Aktualizuj oprogramowanie sprzetowe                                                                                                    |
| Problemy techniczne, wskazówki i rozwiazania 13                                                                                                    |
| Kwestie wydainości 13                                                                                                    |
| Kontakt z pomoca techniczna 13                                                                                                    |
| Specyfikacie                                                                                                    |
| Prezeded produktów 14                                                                                                    |
|                                                                                                    |
| Przyciski is                                                                                                    |
| Kaole                                                                                                    |
| Czyszczenie urządzenia 1/                                                                                                    |
| Znaki towarowe                                                                                                    |

## Instalacja

## Instalacja

Poniższy film przedstawia przykład instalacji sieciowego czytnika Bluetooth AXIS A4612 Network Bluetooth Reader.

Pełne instrukcje dotyczące wszystkich scenariuszy instalacji, a także ważne informacje dotyczące bezpieczeństwa znajdują się na stronie axis.com/products/axis-a4612/support.

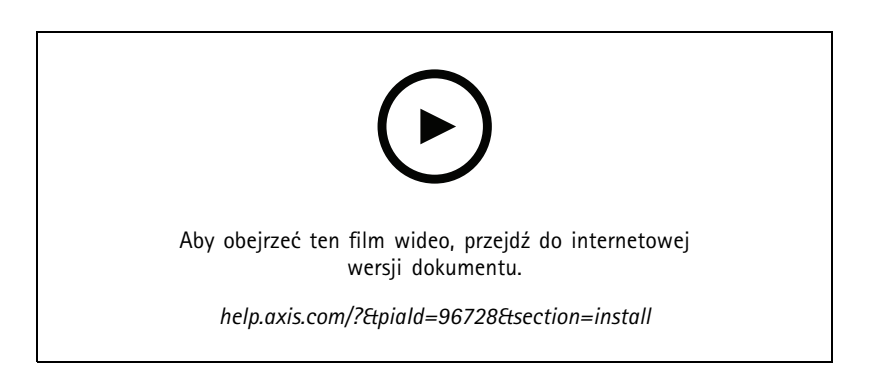

### Rozpocznij

#### Rozpocznij

#### Wyszukiwanie urządzenia w sieci

Aby odnaleźć urządzenia Axis w sieci IP i przypisać im adresy IP w systemie Windows®, należy skorzystać z aplikacji AXIS IP Utility. Aplikacja jest darmowa i można ją pobrać ze strony axis.com/support.

#### Uwaga

Komputer z narzędziem AXIS IP Utility IP musi znajdować się w tym samym segmencie sieci (podsieci fizycznej), co urządzenie Axis.

- 1. Podłączanie zasilania i sieci do urządzenia Axis.
- 2. Uruchom AXIS IP Utility. Wszystkie dostępne urządzenia w sieci są automatycznie wyświetlane na liście.
- 3. Aby uzyskać dostęp do urządzenia za pomocą przeglądarki, kliknij dwukrotnie jego nazwę na liście.

#### Obsługiwane przeglądarki

Urządzenie obsługuje następujące przeglądarki:

|                            | Chrome <sup>TM</sup> | Firefox®  | Edge <sup>TM</sup> | Safari®      |
|----------------------------|----------------------|-----------|--------------------|--------------|
| Windows®                   | zalecenie            | zalecenie | $\checkmark$       |              |
| macOS®                     | zalecenie            | zalecenie | $\checkmark$       | $\checkmark$ |
| Linux®                     | zalecenie            | zalecenie | ✓                  |              |
| Inne systemy<br>operacyjne | V                    | V         | V                  | √*           |

## Otwórz interfejs WWW urządzenia

1. Otwórz przeglądarkę i wpisz adres IP lub nazwę hosta urządzenia Axis.

Jeżeli nie jest znany adres IP, odnajdź urządzenie w sieci przy pomocy aplikacji AXIS IP Utility.

2. Wpisz domyślną nazwę użytkownika admin i hasło pass. Jeżeli dostęp do urządzenia uzyskujesz po raz pierwszy, konieczna będzie zmiana hasła. P. .

Opisy wszystkich elementów sterujących i opcji w interfejsie WWW urządzenia p. .

## Konfiguracja urządzenia

## Konfiguracja urządzenia

Urządzenie w konfiguracji fabrycznej działa jako standardowy czytnik Bluetooth. Ta sekcja obejmuje wszystkie ważne konfiguracje, które musi wykonać instalator, aby uruchomić urządzenie po zakończeniu instalacji.

## Konfiguracja adresu IP

Urządzenie jest dołączone do sieci LAN i musi mieć przydzielany prawidłowy adres IP lub uzyskać adres IP z serwera DHCP w sieci LAN. Konfiguracja adresu IP i DHCP w interfejsie WWW.

Aby ręcznie skonfigurować adres IP:

- 1. Przejdź do System > Network connection > Basic configuration (System > Połączenie sieciowe > Podstawowa konfiguracja).
- 2. W sekcji IP address settings (Ustawienia adresu IP) włącz opcję Use DHCP Server (Użyj serwera DHCP), aby automatycznie uzyskać adres IP z serwera DHCP w sieci LAN.
- 3. Wprowadź IP address (Adres IP), Network mask (Maskę sieciową) i Default gateway (Domyślną bramę).
- 4. Włącz opcję Always use manual DNS settings (Zawsze używaj ręcznych ustawień DNS), aby stosować ręczne ustawienia DNS.
- 5. Wprowadź Primary DNS (Preferowany DNS) i Secondary DNS (Alternatywny DNS).
- 6. Wprowadź Hostname (Nazwa hosta) i Vendor Class Identifier (Identyfikator klasy dostawcy), aby zidentyfikować urządzenie.
- 7. Wybierz opcję dot. Wymaganego trybu portu.

Aby znaleźć bieżący adres IP:

Uwaga

- Konfiguracja pozostaje taka sama po ponownym uruchomieniu urządzenia.
- Wskaźniki LED znajdują się w tylnej części urządzenia.
- 1. Otwórz urządzenie i naciśnij przycisk kontrolny przez około 15 sekund, aż wskaźniki LED zaświecą się jednocześnie na czerwono i zielono, czemu towarzyszyć będzie jeden krótki sygnał dźwiękowy. Zobacz .
- 2. Zwolnienie przycisku kontrolnego spowoduje, że urządzenie poda aktualny adres IP przez głośnik.

### Aktualizacja oprogramowania układowego urządzenia

Zaleca się aktualizację oprogramowania układowego podczas pierwszego logowania do urządzenia. Pobierz najnowszą wersję dla danego urządzenia ze strony axis.com/support. Aby pobrać nową wersję:

- 1. Przejdź do System > Maintenance (System > Konserwacja).
- 2. Kliknij przycisk Firmware upload (Przesyłanie oprogramowania układowego), aby przesłać pobraną wersję oprogramowania układowego.
- 3. Kliknij przycisk Upload (Prześlij).

#### Uwaga

Po przesłaniu urządzenie uruchomi się ponownie, aby dokończyć aktualizację.

## Konfiguracja urządzenia

### Pobieranie certyfikatów UC i certyfikatów użytkownika

#### Uwaga

- Identyfikator certyfikatu nie powinien być dłuższy niż 40 znaków i powinien zawierać tylko małe i wielkie litery, cyfry, a także znaki \_ oraz -.
- Jeżeli certyfikat z kluczem prywatnym RSA dłuższym niż 2048 bitów zostanie odrzucony, wyświetlony będzie następujący komunikat:

", The private key file/password was not accepted by the device!" (Plik klucza prywatnego / hasło nie zostało przyjęte przez urządzenie!)

• W przypadku certyfikatów opartych na krzywych eliptycznych należy używać tylko krzywych secp256r1 (zwanych również prime256v1 i NIST P-256) oraz secp384r1 (zwanych również NIST P-384).

#### Aby pobrać certyfikat UC:

1. Przejdź do System > Certificates > CA Certificates (System > Certyfikaty > Certyfikaty UC).

2. Kliknij + , aby pobrać certyfikat.

- 3. Wprowadź Certificate ID (Identyfikator certyfikatu).
- 4. Kliknij Select file (Wybierz plik), aby przesłać certyfikat UC.
- 5. Kliknij przycisk Upload (Prześlij).

#### Aby pobrać certyfikat użytkownika:

- 1. Przejdź do System > Certificates > User Certificates (System > Certyfikaty > Certyfikaty użytkownika).
- 2. Kliknij **T** , aby przesłać certyfikat lub klucz prywatny.
- 3. Wprowadź Certificate ID (Identyfikator certyfikatu).
- 4. Kliknij Select file (Wybierz plik), aby przesłać certyfikat użytkownika i klucz prywatny.
- 5. W przypadku przesłania klucza prywatnego wprowadź Default Key Password (Hasło klucza domyślnego), o ile to konieczne.
- 6. Kliknij przycisk Upload (Prześlij).

### **Interfejs WWW**

### **Interfejs WWW**

Aby przejść do interfejsu WWW urządzenia, wpisz adres IP urządzenia w przeglądarce internetowej.

#### Uwaga

Czytnik należy dołączyć w interfejsie WWW kontrolera drzwiowego. Zapoznaj się z instrukcją obsługi kontrolera drzwiowego.

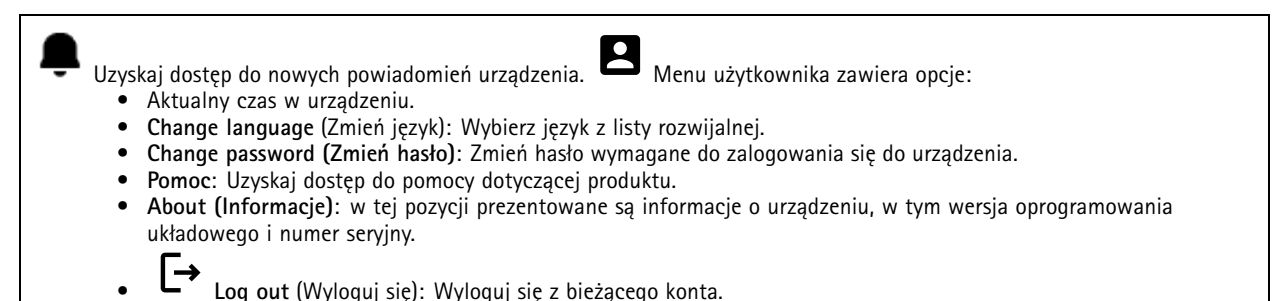

### Pulpit nawigacyjny

Locate (Rozmieszczenie): Odtwarza dźwięk pomagający zidentyfikować czytnik Bluetooth. • Menu kontekstowe zawiera opcje: • Rename device (Zmień nazwę urządzenia): Zmiana nazwy urządzenia.

- Serial number (Numer seryjny): Numer seryjny urządzenia.
- Firmware version (Wersja oprogramowania układowego): Wersja oprogramowania aktualnie uruchomionego w urządzeniu.
- MAC address (Adres MAC): Niepowtarzalny numer identyfikacyjny urządzenia.
- Uptime (Okres działania): Pokazuje całkowity czas pracy urządzenia.
- Hardware version (Wersja sprzętowa): Wersja sprzętowa obwodu elektronicznego w urządzeniu.
- Power source (Źródło zasilania): Źródło zasilania urządzenia.

Modules (Moduły): Kliknij, aby przejść do menu Modules, gdzie można przeglądać i aktualizować informacje o modułach karty i czytnika Bluetooth.

### Moduły

#### Czytnik kart 13,56 MHz

- :
- Menu kontekstowe zawiera opcje:
  - Module information (Informacje o module): Wyświetla nazwę czytnika kart, typ modułu, typ płytki, wersję konstrukcji, wersję aplikacji i wersję bootloadera.
  - Locate (Rozmieszczenie): Kliknij, aby wyszukać dołączone moduły.

Module name (Nazwa modułu): Wprowadź nazwę modułu dot. specyfikacji wejścia i wyjścia. Allowed card types (Dozwolone rodzaje kart): Wybierz rodzaje kart, które powinien przyjmować czytnik kart.

## **Interfejs WWW**

#### Bluetooth

- Menu kontekstowe zawiera opcie:
  - Module information (Informacje o module): Wyświetla nazwę czytnika Bluetooth, typ modułu, typ płytki, wersję konstrukcji, wersje aplikacji i wersje bootloadera.
  - Locate (Rozmieszczenie): Kliknij, aby wyszukać dołączone moduły.

Module name (Nazwa modułu): Wprowadź nazwe modułu dot. specyfikacji wejścia i wyjścia. Moc sygnału: Wybierz odległość przy komunikacji modułu Bluetooth z telefonami komórkowymi.Launch authentication by (Uruchom uwierzytelnianie przez): Wybierz jedną lub więcej metod uwierzytelniania dot. telefonów komórkowych.

- Tap in app (Dotknij w aplikacji): Wybierz, aby włączyć uwierzytelnianie, gdy użytkownik dotknie ikony aplikacji na telefonie komórkowym.
- Interacting with the device (Interakcja z urządzeniem): Wybierz, aby włączyć uwierzytelnianie, gdy użytkownicy dotykają pojemnościowego przycisku dotykowego, p. .

## Dostosowanie do potrzeb klienta

#### Głośność sygnalizacji

Głośność sygnalizacji to poziom dźwięku wydawanego przez urządzenie, gdy w systemie kontroli dostępu zajdzie komunikacja. Będzie to, na przykład, sygnał dźwiękowy wydawany przez urządzenie, gdy odczytuje ono kartę lub przyznaje dostęp.

Key beep volume (Głośność sygnału dźwiekowego przycisków): Ustawienie głośności sygnału dźwiekowego przy naciskaniu przycisków. Warning tone volume (Głośność sygnału ostrzegawczego): Ustawienie głośności ostrzeżeń i sygnałów, gdy zmienia się stan działania urządzenia, na przykład, z procedury uruchamiania po włączeniu zasilania na połączenie kablowe.

#### Oświetlenie tylne

Podświetlenie oświetla pasek wskaźników czytnika, wskaźniki LED i przycisk dotykowy.

Signaling LEDs intensity (Intensywność wskaźników sygnalizacyjnych LED): Ustaw poziom jasności wskaźników LED.Backlight enabled (Włączone podświetlenie): Włącz, aby załączyć podświetlenie.Intensity (Intensywność): Ustaw poziom jasności podświetlenia.

## System

#### Pulpit nawigacyjny systemu

- Network settings (Ustawienia sieciowe): Wyświetla ustawienia aktualnie skonfigurowane w urządzeniu. Obejmują one • adres IP, maskę sieciową, domyślną bramę, preferowany DNS i alternatywny DNS.

 Data i godzina: Wyświetla bieżącą datę i godzinę w urządzeniu.
 Network settings (Ustawienia sieciowe): Kliknij →, aby zaktualizować ustawienia sieciowe. Następuje przejście do strony
 Network connection (Połączenie sieciowe), na której można edytować ustawienia sieciowe.Date & time (Data i godzina): Kliknij → , aby zmienić datę i godzinę. Następuje przejście do strony Date & time (Data i godzina), na której można edytować datę i godzinę.

#### Połączenie sieciowe

Sieć lokalna

Urządzenie łączy się z siecią lokalną za pomocą kabla Ethernet.

#### Podstawowa konfiguracja

### Interfejs WWW

Use DHCP server (Użyj serwera DHCP): Włącz, aby automatycznie uzyskać adres IP z serwera DHCP w sieci LAN. Zalecamy korzystanie z funkcji automatycznego przydzielania adresów DNS (DHCP) dla większości sieci.Adres IP: wprowadź unikatowy adres IP dla urządzenia. Statyczne adresy IP można przydzielać losowo w sieciach izolowanych, pod warunkiem że adresy są unikatowe. Aby uniknąć występowania konfliktów, zalecamy kontakt z administratorem sieci przed przypisaniem statycznego adresu IP.Network mask (Maska sieciowa): Wprowadź maskę sieciową, aby określić adresy w sieci lokalnej.Default gateway (Domyślna brama): Wprowadź adres domyślnej bramy, która zapewnia komunikację z urządzeniami spoza sieci LAN.

## • Current IP address settings (Bieżące ustawienia adresu IP): Wyświetla ustawienia aktualnego adresu IP urządzenia.

#### Ustawienia DNS

Always use manual DNS settings (Zawsze używaj ręcznych ustawień DNS): Włącz, aby dokonać ręcznych ustawień DNS.Primary DNS (Preferowany DNS): wprowadź adres preferowanego serwera DNS do translacji nazw domen na adresy IP. Po przywróceniu ustawień fabrycznych ustawienie preferowanego serwera DNS to 8.8.8.Secondary DNS (Alternatywny DNS): wprowadź adres alternatywnego serwera DNS stosowanego w przypadku niedostępności preferowanego serwera DNS. Po przywróceniu ustawień fabrycznych ustawienie alternatywnego serwera DNS to 8.8.4.4.

• Current DNS settings (Bieżące ustawienia DNS): Wyświetla aktualne ustawienia serwera DNS w urządzeniu.

#### Konfiguracja zaawansowana

Nazwa hosta: Wprowadź identyfikację sieci IP. Używaj tylko dozwolonych znaków: A-Z, a-z, 0-9 i -.Vendor class identifier (ldentyfikator klasy dostawcy): Wprowadź identyfikator klasy dostawcy jako ciąg znaków dla Opcji 60 DHCP.Required port mode (Wymagany tryb portu): Wybierz preferowany tryb portu interfejsu sieciowego: Automatyczny lub półdupleskowy – 10 Mb/s. Ustawienie niższej przepływności 10 Mb/s może zasadne w przypadku, gdy okablowanie sieciowe nie jest dostosowane do ruchu 100 Mb/s. Current port state (Bieżący stan portu): Prezentuje bieżący stan portu interfejsu sieciowego (półdupleksowy lub dupleksowy – 10 Mb/s.)

#### Serwer WWW

Konfigurację urządzenia można przeprowadzić w standardowej przeglądarce sieciowej z dostępem do zintegrowanego serwera WWW. Protokół HTTPS zapewnia bezpieczną komunikację pomiędzy urządzeniem a przeglądarką sieciową.

HTTP port (Port HTTP): wprowadź wykorzystywany port HTTP. HTTPS port (Port HTTPS): wprowadź wykorzystywany port HTTPS. Minimum allowed TLS version (Minimalna wersja protokołu TLS): Wybierz najniższą wersję protokołu TLS, aby połączyć się z urządzeniem.HTTPS user certificate (Certyfikaty użytkownika HTTPS): Wybierz certyfikat użytkownika i klucz prywatny do serwera HTTP. W przypadku braku wyboru urządzenie korzysta z certyfikatu samopodpisanego.Enable remote access (Włącz zdalny dostęp): Włącz, aby umożliwić zdalny dostęp do serwera sieciowego domofonu z adresów IP spoza sieci LAN.

#### Data i godzina

#### Uwaga

Zaleca się zsynchronizowanie daty i godziny urządzenia z serwerem NTP.

#### Data i godzina

**Synchronize with browser** (Synchronizuj z przeglądarką): Kliknij, aby zsynchronizować czas w urządzeniu z czasem w komputerze.**Use time from NTP or internet** (Użyj czasu z NTP lub internetu): Włącz, aby synchronizować czas w urządzeniu z serwerem NTP lub internetem.**NTP server address** (Adres serwera NTP): Wprowadź adres serwera NTP do synchronizacji czasu.

#### Manual settings (Ustawienia ręczne):

Manual selection (Wybór ręczny): Wybierz strefę czasową dla urządzenia. Custom rule (Reguła niestandardowa): Wprowadź format wyświetlania czasu.

#### Certyfikaty

Certyfikaty służą do uwierzytelniania urządzeń w sieci. Urządzenie obsługuje następujące formaty certyfikatów i kluczy prywatnych:

## Interfejs WWW

- PEM
- CER
- PFX
- DER

CA Certificates (Certyfikaty UC): Do uwierzytelnienia certyfikatu peer można użyć certyfikatu UC. Certyfikat weryfikuje tożsamość serwera uwierzytelniającego, gdy urządzenie łączy się z siecią.

Ważne

W przypadku przywrócenia na urządzeniu ustawień fabrycznych wszystkie certyfikaty są usuwane.

| <b>Certyfikaty CA</b> : Wybierz certyfikat do weryfikacji identyfikacji urządzenia. <b>H</b><br>Upload (Wczytaj): Kliknij, aby przesłać certyfikat |
|----------------------------------------------------------------------------------------------------|
| oc i wprowadz identyfikator certyfikato. Search (wyszukiwanie). Wprowadz identyfikator certyfikatu, aby odszukac go na liscie                      |
| certyfikatów UC. 🔳 : kliknij, aby usunać certyfikat z urzadzenia. 🛈 : kliknij, aby wyświetlić informacje o certyfikacje.                           |
|                                                                                                    |

User certificates (Certyfikaty użytkownika): Certyfikat użytkownika potwierdza jego tożsamość. Certyfikat może być samopodpisany lub wydany przez Urząd Certyfikacji (UC). Certyfikat samopodpisany zapewnia ograniczoną ochronę, z której można skorzystać przed uzyskaniem certyfikatu wydanego przez Urząd Certyfikacji.

| User certificates (Certyfikaty użytkownika): Wybierz certyfikat i klucz prywatny, które będą używane do weryfikacji tożsamości. |
|----------------------------------------------------------------------------------------------------|
| + Upload (Wczytaj): Kliknij, aby przesłać certyfikat użytkownika i klucz prywatny oraz wprowadzić hasło klucza, o ile jest      |
| konieczne. Search (Wyszukiwanie): Wprowadź identyfikator certyfikatu, aby odszukać go na liście certyfikatów użytkownika.       |
| : kliknij, aby usunąć certyfikat z urządzenia. 🛈 : kliknij, aby wyświetlić informacje o certyfikacie.                           |
|                                                                                                    |

#### Diagnostyka

Dzienniki diagnostyczne ułatwiają identyfikację i rozwiązywanie zgłoszonych problemów. Za pomocą funkcji diagnostycznych można tworzyć dzienniki diagnostyczne w celu ich późniejszego pobrania i uzyskania pomocy technicznej.

Ping: Aby wysłać dane testowe na adres IP:

- Kliknij Ping
- Wprowadź adres IP lub URL.
- Kliknij Ping.

Zamknij: Kliknij, aby zamknąć okno dialogowe.

#### Pakiet diagnostyczny

Pakiet diagnostyczny to plik ZIP obejmujący pakiety sieciowe i komunikaty syslog. Zawiera informacje o urządzeniu, jego konfiguracji, ruchu sieciowym, dzienniku awarii i statystykach pamięci. Prezentuje również liczbę pakietów sieciowych i rozmiar wiadomości syslog przechwyconych przez urządzenie.

**Restart capture** (Uruchom ponownie przechwytywanie): Kliknij, aby ponownie uruchomić przechwytywanie pakietów.**Download** (**Pobierz**): Kliknij, aby pobrać pakiet diagnostyczny w formie pliku.

Przechwytywanie pakietów sieciowych w urządzeniu

## Interfejs WWW

**Download (Pobierz)**: Kliknij, aby pobrać przechwycone pakiety sieciowe.**Start (Rozpocznij)**: Kliknij, aby rozpocząć przechwytywanie przychodzących i wychodzących pakietów w sieci IP. Uwaga

Wcześniej przechwycone pakiety zostaną usunięte po kliknięciu przycisku Start.

Stop (Zatrzymaj): Kliknij, aby zatrzymać przechwytywanie przychodzących i wychodzących pakietów w sieci IP.

Syslog capture (Przechwytywanie dziennika syslog): Dziennik systemowy to standard rejestracji komunikatów. Umożliwia on oddzielenie oprogramowania, które generuje komunikaty, systemu przechowującego je i oprogramowania, które je raportuje i analizuje. Każdy komunikat jest oznaczany etykietą z kodem obiektu wskazującym typ oprogramowania, które wygenerowało komunikat, oraz przypisany poziom ważności.

Menu kontekstowe zawiera opcje:

 Delete captured messages (Usuń przechwycone komunikaty): Kliknij, aby usunąć komunikaty syslog.

 Download (Pobierz): Kliknij, aby pobrać komunikaty syslog.Start (Rozpocznij): Kliknij, aby rozpocząć przechwytywanie danych.

#### Pobieranie przechwyconych pakietów sieciowych

Dzięki temu można przechwytywać i pobierać na komputer pakiety przychodzące i wychodzące z interfejsu sieciowego urządzenia.

Start (Rozpocznij): Kliknij, aby rozpocząć przechwytywanie danych. Time to capture (Czas przechwytywania): Ustaw czas trwania przechwytywania. Stop (Zatrzymaj): Kliknij, aby zatrzymać przechwytywanie danych.

Sending syslog to remote server (Wysyłanie komunikatów syslog do zdalnego serwera): Włącz lub wyłącz wysyłanie komunikatów syslog. Umożliwia to wysyłanie komunikatów syslog do serwera syslog w celu zapisu i dalszej analizy urządzenia.Server address (Adres serwera): Wprowadź adres IP lub MAC serwera, na którym uruchomiona jest aplikacja syslog. Severity level (Poziom ważności): Wybierz wagę wiadomości, które mają być wysyłane.

#### Konserwacja

Konfiguracja

**Restart device** (Uruchom ponownie urządzenie): Kliknij, aby ponownie uruchomić urządzenie. Menu kontekstowe zawiera opcje:

- Reset to factory default (Przywróć ustawienia fabryczne): Kliknij, aby przywrócić ustawienia fabryczne urządzenia. - Zaznacz Keep network settings and certificates (Zachowaj ustawienia sieciowe i certyfikaty), aby zachować konfigurację sieci i certyfikaty.
  - Zaznacz Reset everything (Kasuj wszystko), aby skasować wszystkie ustawienia urządzenia.
  - Reset (Resetuj): Kliknij, aby zresetować.

**Download backup** (Pobierz kopię zapasową): Kliknij, aby pobrać plik konfiguracyjny urządzenia na komputer.**Restore configuration** (Przywróć konfigurację): Kliknij, aby przesłać plik konfiguracyjny i wybierz importowanie ustawień w oknie dialogowym.

Firmware (Oprogramowanie układowe): Wyświetla informację o wersji oprogramowania aktualnie uruchomionego w urządzeniu, minimalną wersję oprogramowania dostępną dla urządzenia, wersję bootloadera, typ kompilacji oprogramowania, datę i godzinę kompilacji.

Firmware upload (Przesyłanie oprogramowania układowego): Kliknij, aby przesłać plik oprogramowania i zaktualizować oprogramowanie urządzenia.

## Rozwiązywanie problemów –

### Rozwiązywanie problemów -

## Przywróć domyślne ustawienia fabryczne

#### Uwaga

- Resetowanie do ustawień fabrycznych powoduje przywrócenie wszystkich ustawień fabrycznych urządzenia.
- Wskaźniki LED znajdują się w tylnej części urządzenia.
- 1. Otwórz urządzenie.
- 2. Naciśnij i przytrzymaj przycisk przez około 24 sekundy, aż czerwone i zielone wskaźniki LED zaświecą się i zgasną.

#### Uwaga

Usłyszysz jeden sygnał dźwiękowy, dwa sygnały dźwiękowe, trzy sygnały dźwiękowe, a następnie cztery sygnały dźwiękowe w różnych odstępach czasu.

- 3. Zwolnij przycisk po czwartym sygnale dźwiękowym. Proces został zakończony i produkt został zresetowany do ustawień fabrycznych.
- 4. Użyj narzędzi do instalacji i zarządzania, aby przypisać adres IP, ustawić hasło i uzyskać dostęp do produktu.

Narzędzia do instalacji i zarządzania są dostępne na stronach pomocy technicznej axis.com/support.

Fabryczne wartości parametrów można również przywrócić za pośrednictwem interfejsu WWW urządzenia. Przejdź do System >

Maintenance > (System > Konserwacja) i kliknij Reset to factory defaults (Przywróć ustawienia fabryczne).

### Sprawdzanie bieżącej wersji oprogramowania sprzętowego

Oprogramowanie układowe urządzenia określa jego funkcjonalność. W przypadku wystąpienia problemów zaleca się rozpoczęcie ich rozwiązywania od sprawdzenia bieżącej wersji oprogramowania układowego. Najnowsza wersja może zawierać poprawki, które rozwiążą problem.

Sprawdzenie bieżącej wersji oprogramowania układowego:

- 1. Przejdź do interfejsu WWW urządzenia > Dashboard (Pulpit nawigacyjny).
- 2. W pozycji AXIS A4612 sprawdź wersję oprogramowania układowego.

#### Aktualizuj oprogramowanie sprzętowe

#### Ważne

- Po aktualizacji oprogramowania urządzenia zostają zachowane wstępne oraz własne ustawienia (przyjmując, że odpowiadające im funkcje występują w nowej wersji oprogramowania), choć Axis Communications AB tego nie gwarantuje.
- Upewnij się, że podczas całego procesu aktualizacji urządzenie jest podłączone do źródła zasilania.

#### Uwaga

Po aktualizacji urządzenie uzyskuje najnowszą wersję oprogramowania układowego, a wraz z nią najnowsze dostępne funkcjonalności. Przed aktualizacją oprogramowania zawsze należy przeczytać instrukcje dotyczące aktualizacji oraz informacje o wersji dostępne z każdą nową wersją. Przejdź do strony *axis.com/support/device-software*, aby znaleźć najnowszą wersję oprogramowania układowego oraz informacje o wersji oprogramowania.

- 1. Pobierz na komputer plik oprogramowania sprzętowego dostępny bezpłatnie na stronie axis.com/support/device-software.
- 2. Zaloguj się do urządzenia jako administrator.

## Rozwiązywanie problemów -

- 3. Przejdź do menu System > Maintenance (System > Konserwacja) i kliknij opcję Firmware upload (Przesyłanie oprogramowania układowego).
- 4. Wybierz plik oprogramowania układowego i kliknij Upload (Prześlij).

Po zakończeniu aktualizacji produkt automatycznie uruchomi się ponownie.

### Problemy techniczne, wskazówki i rozwiązania

Jeśli nie możesz znaleźć tego, czego szukasz, przejdź na stronę poświęconą rozwiązywaniu problemów: axis.com/support.

#### Problemy z ustawieniem adresu IP

| ,                                                                  |                                                                                                    |  |
|--------------------------------------------------------------------|----------------------------------------------------------------------------------------------------|--|
| Urządzenie należy do innej<br>podsieci                             | Jeśli adres IP przeznaczony dla danego urządzenia oraz adres IP komputera używanego do<br>uzyskania dostępu do urządzenia należą do różnych podsieci, ustawienie adresu IP jest niemożliwe.<br>Skontaktuj się z administratorem sieci, aby uzyskać adres IP.                                                                                                    |  |
| Adres IP jest używany przez<br>inne urządzenie                     | <ul> <li>Odłącz urządzenie Axis od sieci. Uruchom polecenie Ping (w oknie polecenia/DOS wpisz ping oraz adres IP urządzenia):</li> <li>Jeśli otrzymasz odpowiedź: Reply from <ip address="">: bytes=32; time=10 (Odpowiedź z), oznacza to, że adres IP może być już zajęty przez inne urządzenie w sieci. Poproś administratora sieci o nowy adres IP i zainstaluj ponownie urządzenie.</ip></li> <li>Jeśli otrzymasz odpowiedź: Request timed out, oznacza to, że ten adres IP jest dostępny do wykorzystania przez urządzenie Axis. Sprawdź całe okablowanie i zainstaluj urządzenie ponownie.</li> </ul> |  |
| Nie można uzyskać dostępu o                                        | do urządzenia przez przeglądarkę                                                                                                    |  |
| Nie można zalogować                                                | Jeśli protokół HTTPS jest włączony, trzeba upewnić się, że podczas logowania używany jest<br>właściwy protokół (HTTP lub HTTPS). Może zajść konieczność ręcznego wpisania http lub https<br>w polu adresu przeglądarki.W razie utraty hasła dla konta root należy przywrócić ustawienia<br>fabryczne urządzenia. P                                                                                                    |  |
| Serwer DHCP zmienił adres<br>IP                                    | Adresy IP otrzymane z serwera DHCP są dynamiczne i mogą się zmieniać. Jeśli adres IP został<br>zmieniony, użyj narzędzia AXIS IP Utility, aby zlokalizować urządzenie w sieci. Znajdź urządzenie<br>przy użyciu nazwy modelu lub numeru seryjnego bądź nazwy DNS (jeśli skonfigurowano tę nazwę).                                                                                                    |  |
| Ostrzeżenie o certyfikacie<br>NET::ERR_CERT_AUT-<br>HORITY_INVALID | Ostrzeżenie o certyfikacie jest standardową procedurą dla urządzeń z systemem operacyjnym.<br>Kliknij Advanced (Zaawansowane), a następnie Proceed to *IP address* (unsafe) (Przejdź do *adres<br>IP* (niebezpieczne)), aby uzyskać dostęp do strony logowania urządzenia. Istnieje kilka opcji:<br>• Użyj innej przeglądarki lub urządzenia.<br>• Kliknii w dowolnym miejscu na stronje z ostrzejeniem o certyfikacje i wniez                                                                                                    |  |

• Kliknij w dowolnym miejscu na stronie z ostrzeżeniem o certyfikacie i wpisz thisisunsafe.

Po wejściu na stronę przejdź do System > Maintenance > Firmware upload (System > Konserwacja > Przesyłanie oprogramowania układowego), aby zaktualizować oprogramowanie urządzenia do najnowszej wersji.

#### Kwestie wydajności

Najważniejsze czynniki, które należy wziąć pod uwagę:

• Znaczące obciążenie sieci ze względu na słabą infrastrukturę wpływa na przepustowość.

### Kontakt z pomocą techniczną

Aby uzyskać pomoc, przejdź na stronę axis.com/support.

## Specyfikacje

## Specyfikacje

## Przegląd produktów

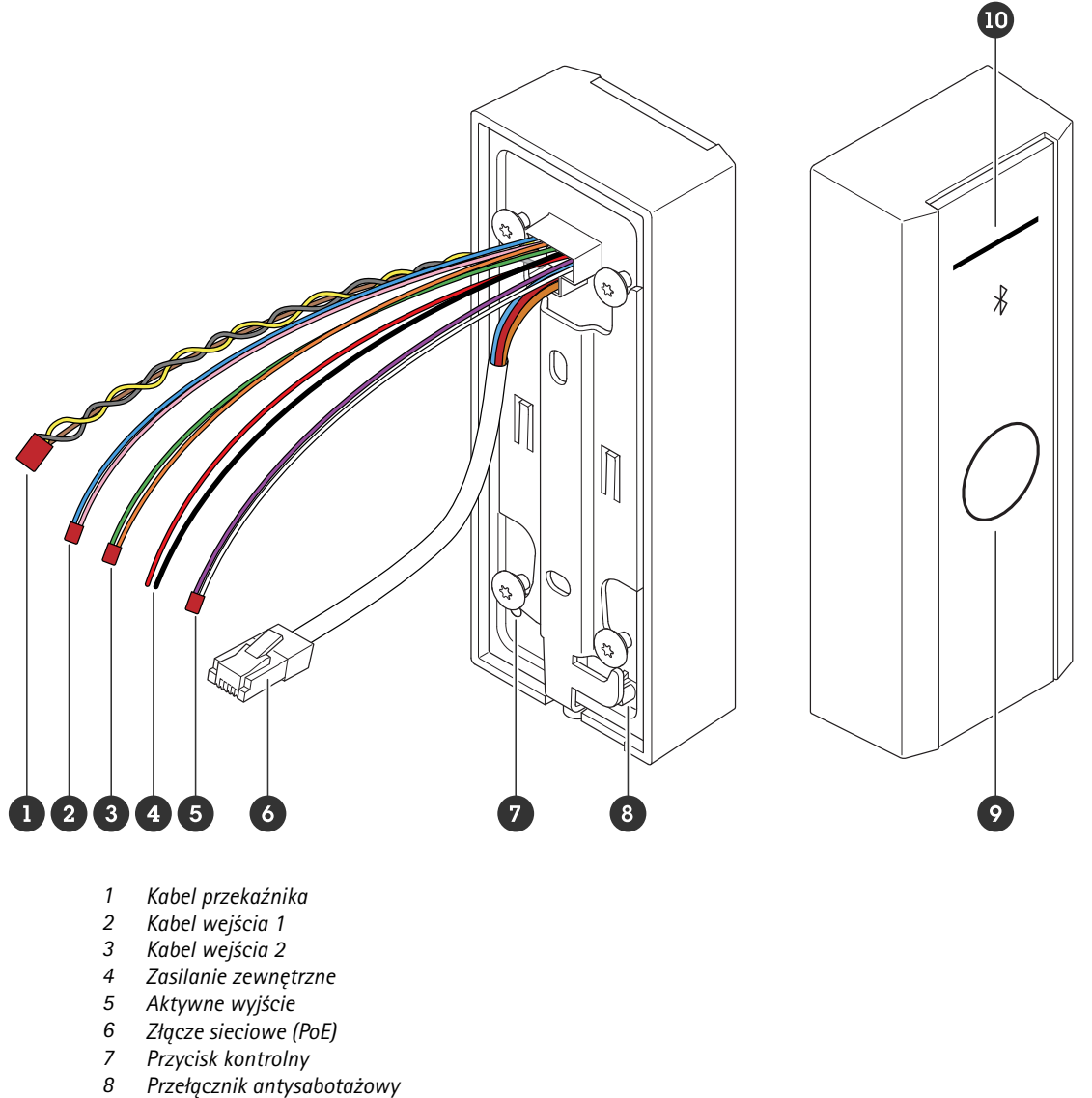

- 9 Pojemnościowy przycisk dotykowy
  10 Pasek wskaźnika czytnika kart

#### Pasek wskaźnika czytnika kart

| Status                                                | Wskazanie                                          |
|-------------------------------------------------------|----------------------------------------------------|
| Biały Połączenie i normalne działanie.                |                                                    |
| Zielony Miga w przypadku prawidłowego uwierzytelnieni |                                                    |
| Czerwony                                              | Miga w przypadku nieprawidłowego uwierzytelnienia. |

## Specyfikacje

#### Uwaga

Aby ustawić podświetlenie i poziom jasności, p. .

## Przyciski

#### Przycisk kontrolny

Przycisk ten służy do:

- Przywracania domyślnych ustawień fabrycznych produktu. P. .
- Ponowne uruchamianie urządzenia. Naciśnij przycisk przez mniej niż jedną sekundę, aby ponownie uruchomić urządzenie.
- Odnajdywanie bieżącego adresu IP. P. .
- Przełączenie na statyczny adres IP (192.168.1.100):
  - Naciśnij i przytrzymaj przycisk przez około 15 sekund, aż wskaźniki LED zaświecą się jednocześnie na czerwono i zielono, czemu towarzyszyć będzie sygnał dźwiękowy.
  - Zwolnij przycisk po zgaśnięciu czerwonego wskaźnika LED i usłyszeniu dwóch sygnałów dźwiękowych.
- Przełączanie na serwer DHCP:
  - Naciśnij i przytrzymaj przycisk przez 15 sekund, aż wskaźniki LED zaświecą się jednocześnie na czerwono i zielono, czemu towarzyszyć będzie sygnał dźwiękowy.
  - Przytrzymaj przycisk wciśnięty przez 3 sekundy, aż czerwony wskaźnik LED zgaśnie i usłyszysz dwa sygnały dźwiękowe.
  - Zwolnij przycisk po zgaśnięciu zielonego wskaźnika LED, ponownym zaświeceniu się czerwonego wskaźnika LED i usłyszeniu trzech sygnałów dźwiękowych.

#### Pojemnościowy przycisk dotykowy

Pojemnościowy przycisk dotykowy umożliwia uwierzytelnianie Bluetooth na potrzeby żądania wejścia i wyjścia. Użytkownicy uaktywniają uwierzytelnianie poprzez naciśnięcie przycisku. Konfigurację tego przycisku należy przeprowadzić na stronie sieciowej urządzenia p. .

#### Kable

#### Aktywne wyjście

Aktywne złącze wyjściowe służy do dołączenia urządzenia o krytycznym znaczeniu, takiego jak czujki pożarowe, sygnalizatory alarmowe, rygle lub przekaźnik bezpieczeństwa.

| Funkcje | Kolor     | Specyfikacje              |
|---------|-----------|---------------------------|
| DC +    | Biały     | 8 – 12 V DC, maks. 600 mA |
| DC -    | Fioletowy |                           |

#### Zasilanie zewnętrzne

Urządzenie zawiera kabel do dołączenia zasilania zewnętrznego.

## Specyfikacje

| Funkcje | Kolor      | Specyfikacje                     |
|---------|------------|----------------------------------|
| DC +    | Czerwony + | 12 V (prąd stały), maks. 12,0 W. |
| DC -    | Czarny -   |                                  |

#### Kabel wejścia

Kabel wejścia służy do dołączenia zewnętrznego urządzenia wejściowego przy dobrej komunikacji między centralą sterującą urządzeniem a urządzeniem wejściowym. Urządzenie posiada 2 złącza wejściowe, wejście 1 i wejście 2, które można wykorzystać do dołączenia czujnika położenia drzwi i przycisku REX.

| Funkcje | Długość   | Kolor                   | Specyfikacje  |  |
|---------|-----------|-------------------------|---------------|--|
| DC +    | Wejście 1 | Różowy +Niebieski –     | 30 ÷ +30 V DC |  |
| DC -    | Wejście 2 | Pomarańczowy +Zielony - |               |  |

#### Złącze sieciowe

Złącze RJ45 Ethernet z zasilaniem Power over Ethernet (PoE).

#### Priorytet mocy

Urządzenie to może być zasilane przez wejście PoE lub DC. P. .

- Gdy dołączone są złącza PoE i DC, do zasilania używane jest złącze DC.
- Zarówno PoE, jak i DC są podłączone, a urządzenie jest zasilane prądem stałym. Gdy zabraknie napięcia na złączu DC, urządzenia przechodzi na zasilanie PoE.
- Jeżeli podczas uruchomienia urządzenie jest zasilane z PoE, a po uruchomieniu zostanie dołączone zasilanie DC, urządzenie będzie zasilane ze złącza DC.

#### Kabel przekaźnika

Kabel przekaźnika do zarządzania ryglami i czujnikami.

| Funkcje | Kolor   | Uwaga                                                                            | Specyfikacje       |
|---------|---------|----------------------------------------------------------------------------------|--------------------|
| NO      | Żółty   | Normalnie rozwarty (NO) w przypadku zamka<br>zaryglowanego przy braku zasilania. |                    |
| СОМ     | Szary   | Wspólny                                                                          | maks. 1 A, 30 V DC |
| NC      | Brązowy | Normalnie zwarty (NC) w przypadku zamka<br>zaryglowanego przy braku zasilania.   |                    |

## Czyszczenie urządzenia

## Czyszczenie urządzenia

#### Uwaga

- Silne chemikalia mogą uszkodzić urządzenie. Nie należy czyścić urządzenia środkami, takimi jak płyn do mycia okien lub aceton.
- Nie należy czyścić urządzenia w bezpośrednim świetle słonecznym ani w wysokiej temperaturze, ponieważ może to powodować pozostawanie plam na obudowie.
- 1. Można użyć sprężonego powietrza, aby usunąć z urządzenia pył i nieprzylegający brud.
- 2. W razie potrzeby można wyczyścić urządzenie miękką ściereczką z mikrofibry zwilżoną letnią wodą.
- 3. Aby nie dopuścić do powstania plam, należy wytrzeć urządzenie do sucha miękką, delikatną ściereczką.

#### Znaki towarowe

## Znaki towarowe

Znak słowny i logotyp Bluetooth<sup>®</sup> są zastrzeżonymi znakami towarowymi należącymi do Bluetooth SIG, Inc. i każde użycie tych znaków przez Axis Communications AB. podlega licencjonowaniu. Inne znaki towarowe i nazwy handlowe należą do ich właścicieli.

Podręcznik użytkownika Czytnik sieciowy Bluetooth® AXIS A4612 Network Bluetooth® Reader © Axis Communications AB, 2024 Wer. M1.25 Data: Październik 2024 Nr katalogowy T10207283